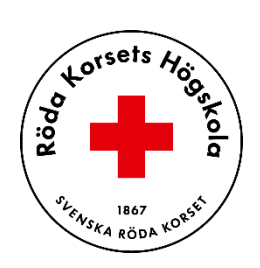

## Följ guiden nedan för att komma igång med Complete Anatomy!

Steg 1: Ladda ner appen Complete Anatomy för din enhet från din appbutik. Länkar finns på Complete Anatomys hemsida: <u>https://3d4medical.com/download</u>

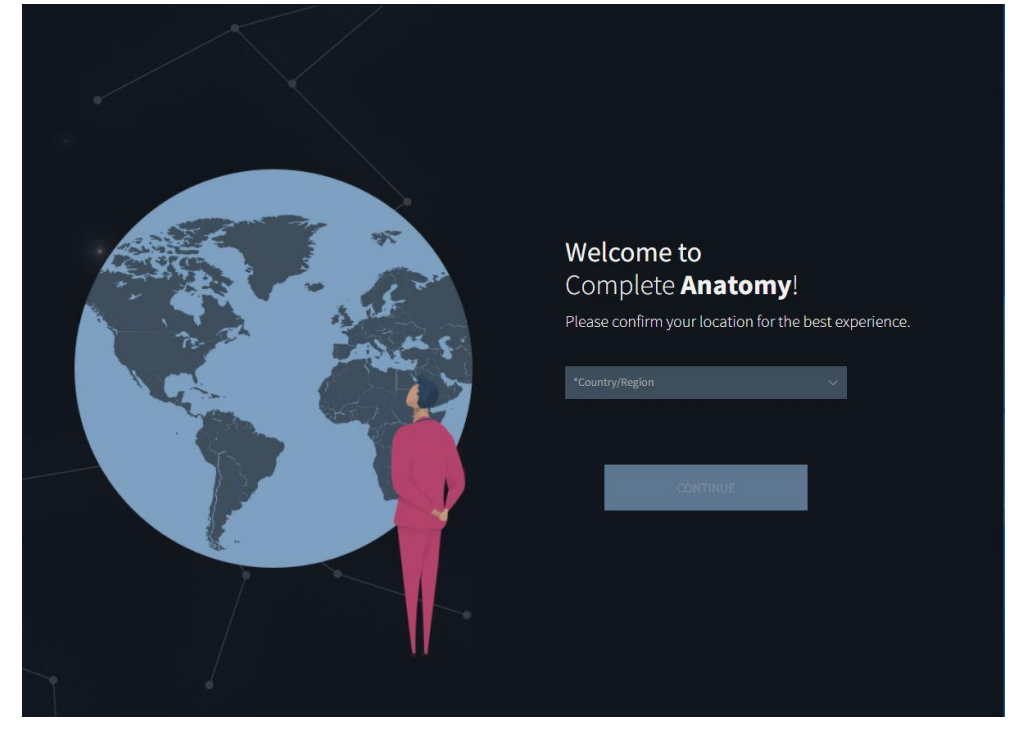

Steg 2: Starta Complete Anatomy och välj din Region

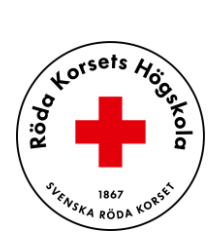

## Steg 3: Skapa din profil

| Let's create your profile<br>This tailors your experience to give you<br>the most relevant content across your<br>devices. |
|----------------------------------------------------------------------------------------------------|
| I HAVE A PROFILE<br>CREATE A PROFILE                                                                                       |

Steg 4: Välj kontotyp, område och förväntat examensår

| < |                                       |  |
|---|---------------------------------------|--|
|   | Which of these<br>describes you best? |  |
|   | STUDENT                               |  |
|   | ACADEMIC                              |  |
|   | HEALTHCARE PROVIDER                   |  |
|   | ALTERNATIVE PRACTITIONER              |  |
|   | ENTHUSIAST                            |  |
|   |                                       |  |
|   |                                       |  |
|   |                                       |  |
|   |                                       |  |
|   |                                       |  |

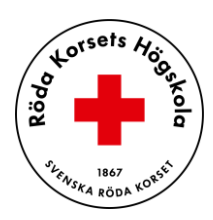

| < | > .                              |
|---|----------------------------------|
|   | What are you studying?           |
|   | MEDICINE                         |
|   | PHYSIOTHERAPY / PHYSICAL THERAPY |
|   | NURSING                          |
|   | DENTISTRY                        |
|   | SEE MORE                         |
|   |                                  |

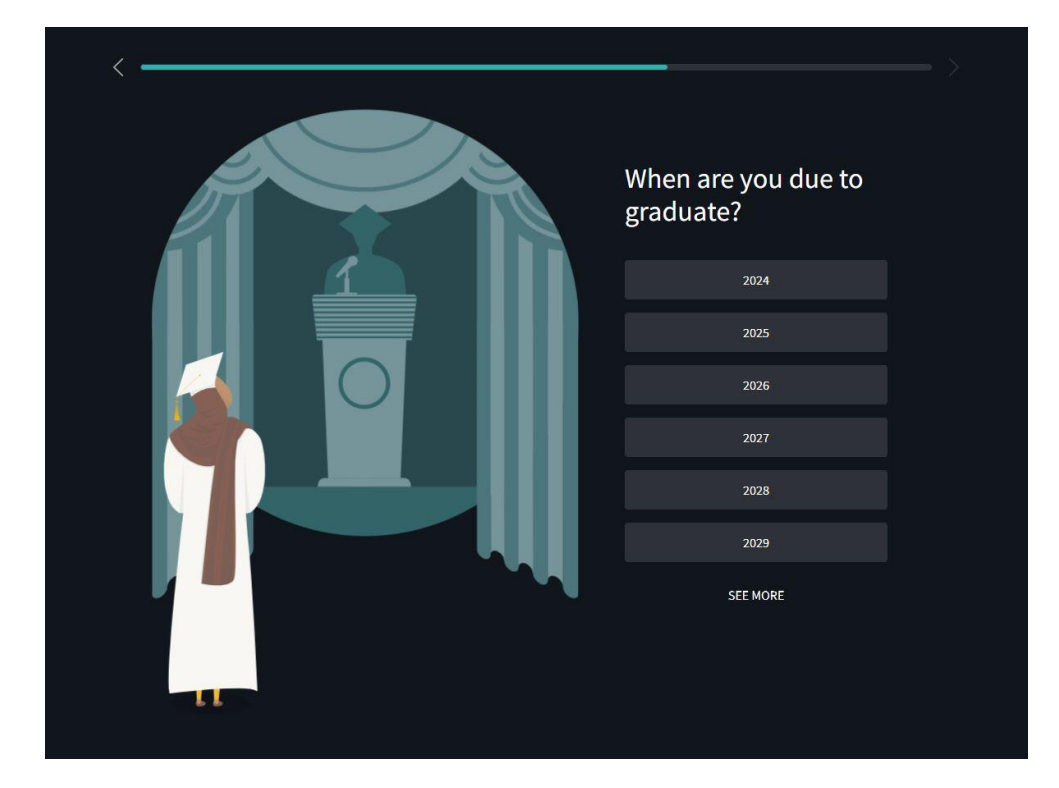

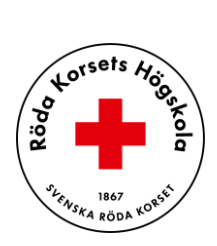

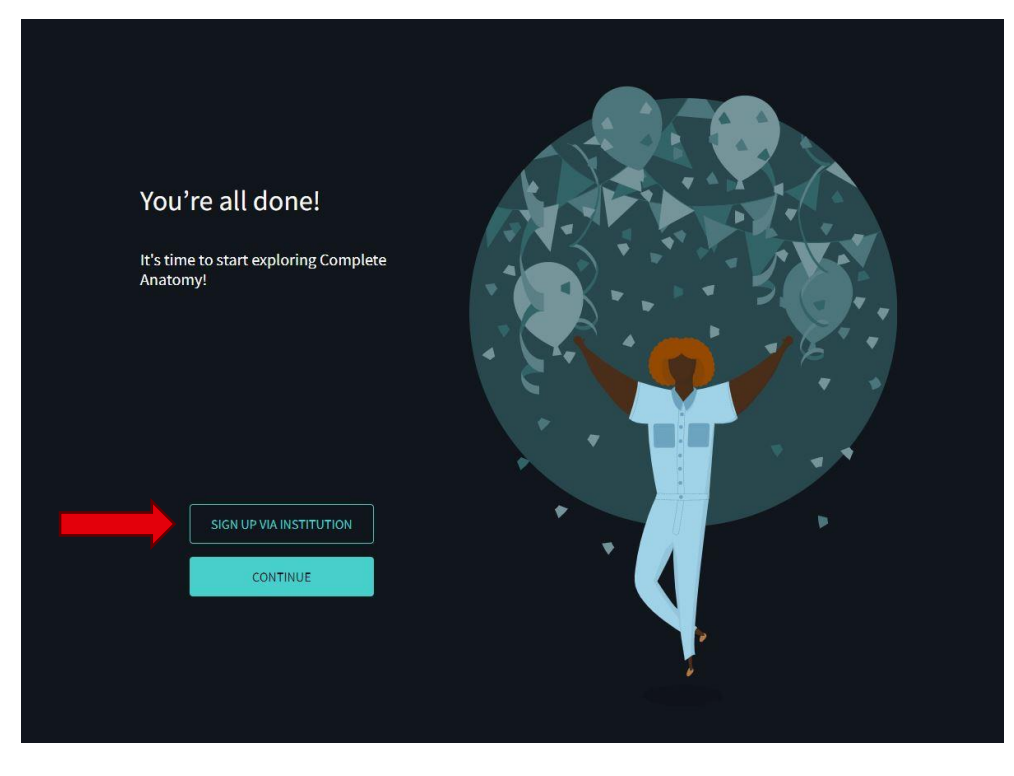

## Steg 5: Klicka på "Sign up via institution"

Använd dig av den e-postadress du använder dig av i Ladok

|                                      |                                                    | ×    |
|--------------------------------------|----------------------------------------------------|------|
| You're all done                      | <b>HIEDICKE</b>                                    |      |
| 's time to start explorin<br>natomy! | Login or sign up for free<br>No credit card needed | - 30 |
|                                      | Email                                              | 15.  |
|                                      | Email                                              |      |
|                                      | NEXT                                               |      |
| SIGN UP VIA INST                     |                                                    |      |
| CONTINUI                             |                                                    |      |
|                                      |                                                    |      |
|                                      |                                                    |      |

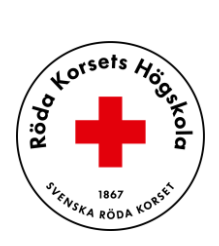

Öppna din e-post och verifiera dig genom att klicka på länken från Complete Anatomy. Återvänd sedan till programmet och klicka på "l´ve verified my email".

|                                  | <b>D</b> 4MEDICAL                                                                                                    |       |
|----------------------------------|----------------------------------------------------------------------------------------------------|-------|
| ′ou're all done                  |                                                                                                    |       |
| time to start explorin<br>atomy! | Just one more step,<br>let's verify your email!                                                                                                    | - 37  |
|                                  | We've sent you a new email to this address:<br>christoffer jansson@rkh.se, please check your<br>inbox, follow the link and press the button below<br>to verify. |       |
|                                  |                                                                                                    | * * * |
| SIGN UP VIA INST                 | I've verified my email                                                                                                    | P.    |
| CONTINU                          | Lost it? Check your spam folder or Resend email                                                                                                    |       |

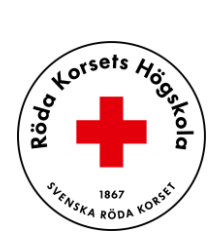

Steg 6: Skriv in Röda Korsets Högskolas verifieringskod för studenter som finns publicerat som anslag i Canvas

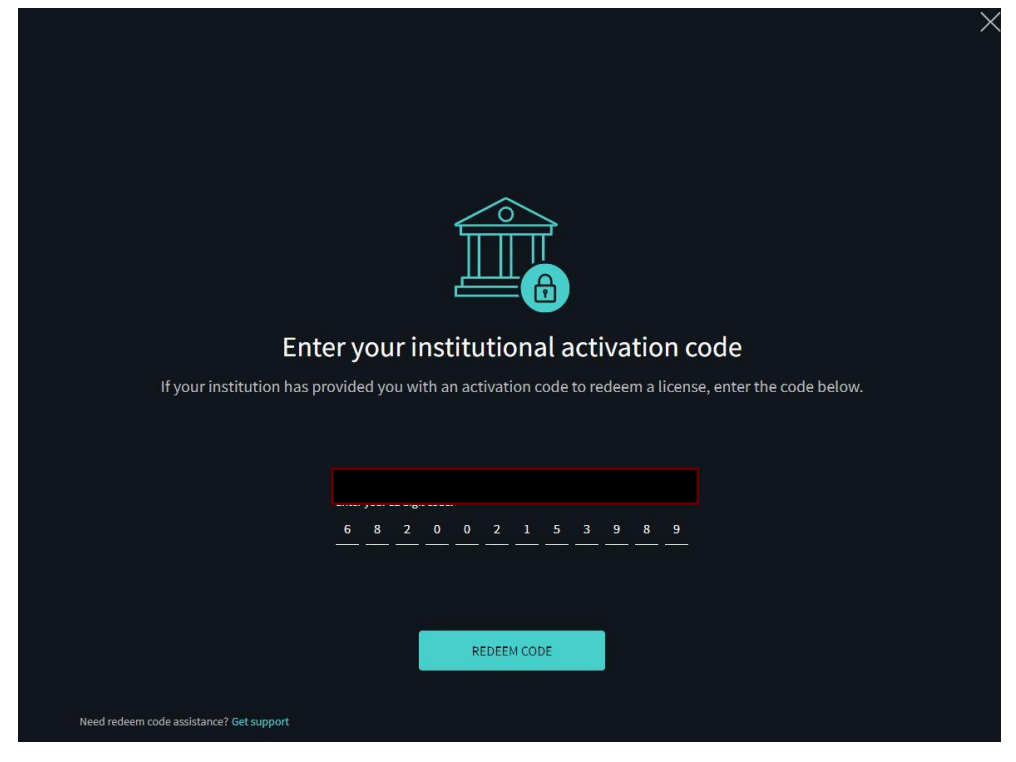

Du är nu klar och kan börja använda Complete Anatomy!